## Instructivo de registro PANA - Alone Gestión de citas médicas

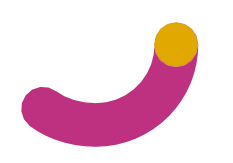

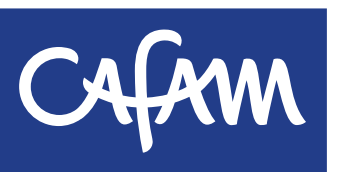

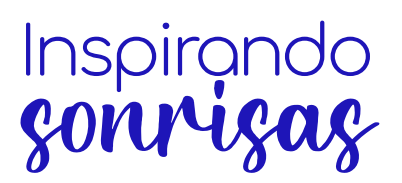

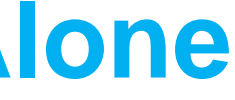

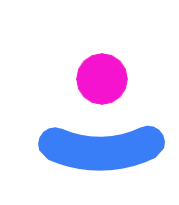

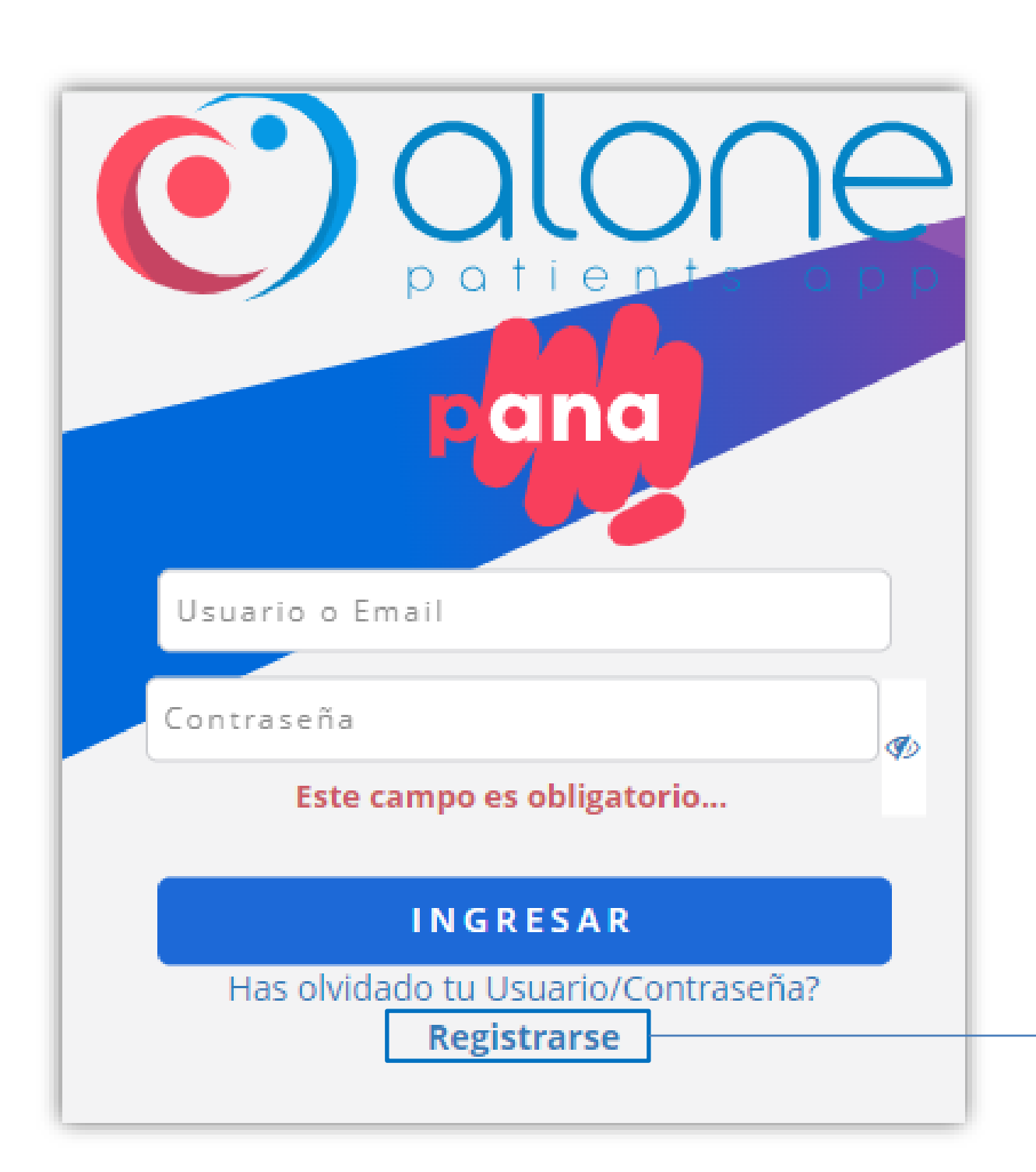

- 1. Ingresa a <u>www.alone.com.co</u> o desde el portal web de Cafam botón "citas"
- 2. Encontrarás la siguiente interfaz. Para

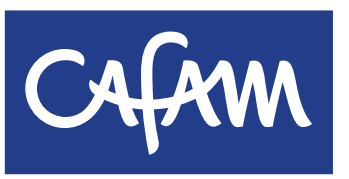

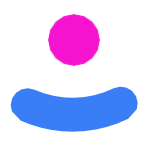

www.cafam.com.co/salud y has clic en el

registrarte has clic en el botón "registrarse"

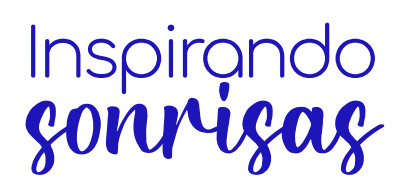

| Registro de Pacientes - Alone Necesita Ayuda 😧                              |                                                            |  |  |
|-----------------------------------------------------------------------------|------------------------------------------------------------|--|--|
| fipo Documento *                                                            | Identificación *                                           |  |  |
| Colorgiana                                                                  | Identificacion                                             |  |  |
| Seleccione                                                                  |                                                            |  |  |
| seleccione                                                                  | Segundo Nombre                                             |  |  |
| Primer Nombre *                                                             | Segundo Nombre NOMBRE 2                                    |  |  |
| Seleccione Primer Nombre * NOMBRE 1 Primer Apellido *                       | Segundo Nombre NOMBRE 2 Segundo Apellido                   |  |  |
| Primer Nombre * NOMBRE 1 Primer Apellido * APELLIDO 1                       | Segundo Nombre NOMBRE 2 Segundo Apellido APELLIDO 2        |  |  |
| Primer Nombre * NOMBRE 1 Primer Apellido * APELLIDO 1 Secha de Nacimiento * | Segundo Nombre NOMBRE 2 Segundo Apellido APELLIDO 2 Sexo * |  |  |

En la primera parte del registro contrarás unos campos obligatorios e debes llenar con tus datos rsonales

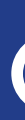

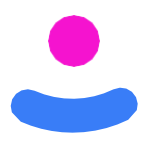

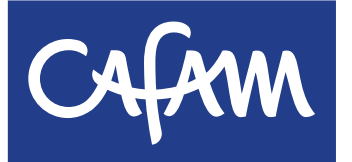

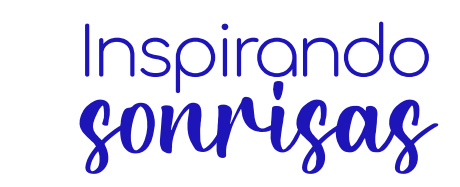

| Número de Celular: *                                                                          | Cliente / Prestador *                                                                                 |                 |
|-----------------------------------------------------------------------------------------------|----------------------------------------------------------------------------------------------------|-----------------|
| Número de teléfono                                                                            | Seleccione                                                                                            |                 |
| Correo Electrónico *                                                                          | ٩                                                                                                    |                 |
| Correo electrónico                                                                            | Seleccione                                                                                            |                 |
| Recuerda que a este correo electrónico enviaremos la notificación para activar tu cuenta y el | ALIANSALUD - BIENESTAR IPS SAS                                                                        | segun           |
| código que permitira cambiar tu contraseña en caso de olvidarla.                              | ASI SA - ASISTENCIA EN SERVICIOS DE SALUD INTEGRALES                                                  | camp            |
| Usuario * Contrasena *                                                                        | CAFAM - CAJA DE COMPENSACION FAMILIAR                                                                 | Camp            |
| usuario Contraseña                                                                            | CUCUTA - ALIADOS EN SALUD S.A                                                                         | son c           |
| Usuario con el que podras acceder luego de activar tu cuenta. Mínimo 8 caracteres, incluir nú | HUILA - SALUD VITAL DEL HUILA I.P.S S.A.S                                                             |                 |
| minúsculas.                                                                                   | P <sup>s</sup> NUEVA EPS - ANDAR A&P KENNEDY                                                          |                 |
| Pregunta de Seguridad *                                                                       | NUEVA EPS - ANGIOGRAFIA DE OCCIDENTE IPS                                                              |                 |
| Seleccione                                                                                    | NUEVA EPS - ASI-SDM                                                                                   |                 |
| Selectione                                                                                    |                                                                                                    |                 |
| Manifiesto en forma expresa, voluntaria e inequívoca que comprendo y ac                       | epto los Términos y Condiciones de Uso de ALONE PATIENTS APP                                          | 5 En el Cam     |
|                                                                                               | tamiente de mis dates personales de conformidad con los términos y condiciones                        | J. LITEI Cali   |
| establecidos en la Política de Tratamiento de Datos Personales del Prestador. La i            | nformación entregada por los usuarios ser? administrada por el prestador, implicando                  | I Selecciona la |
| su recolección; almacenamiento y circulación dentro de la organización. El presta             | dor podrá designar las anteriores actividades en un tercero, quien actuaré en calidad                 |                 |
| de encargado. Los datos recolectados se emplearón para: a) Acceder a los servic               | os de ALONE PATIENTS APP, <b>b)</b> Verificar la identificación y autenticidad del usuario, <b>c)</b> |                 |
| sobre aspectos relacionados con ALONE PATIENTS APP. Todo lo anterior, en cump                 | imiento de la Ley Estatutaria 1581 de 2012 y su Decreto reglamentario 1074 de 2015                    |                 |
|                                                                                               |                                                                                                    |                 |
| REGIS                                                                                         | TRARME                                                                                                |                 |
|                                                                                               |                                                                                                    |                 |
| Ya tiene una cu                                                                               | enta? Iniciar sesión                                                                                  |                 |
|                                                                                               |                                                                                                    | 6 Acenta l      |

6. Acepta los términos y condiciones y has clic en el botón "Registrarme"

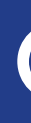

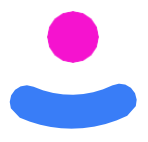

sliza hacia abajo, encontrarás la nda parte del formulario. Los nos marcados con un asterisco (\*) campos obligatorios

npo "Cliente/prestador" a opción "CAFAM – CAJA NSACIÓN FAMILIAR"

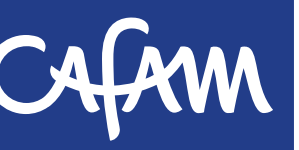

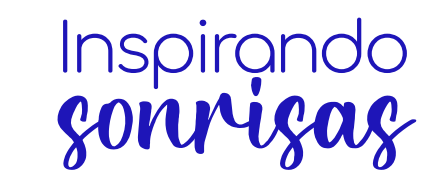

## Registro de Pacientes - Alone

## Usuario Registrado

Solo falta activar tu cuenta.

Te enviamos el correo electrónico a con el remitente "Pana Alone" para que puedas localizarlo de manera rapida. Si no está en la bandeja de entrada, busca en las carpetas. Si un filtro antispam o una regla de correo electrónico movió el correo, es posible que se encuentre en la carpeta Spam, Correo no deseado, Basurero, Elementos eliminados o Archivo.

INICIAR SESIÓN

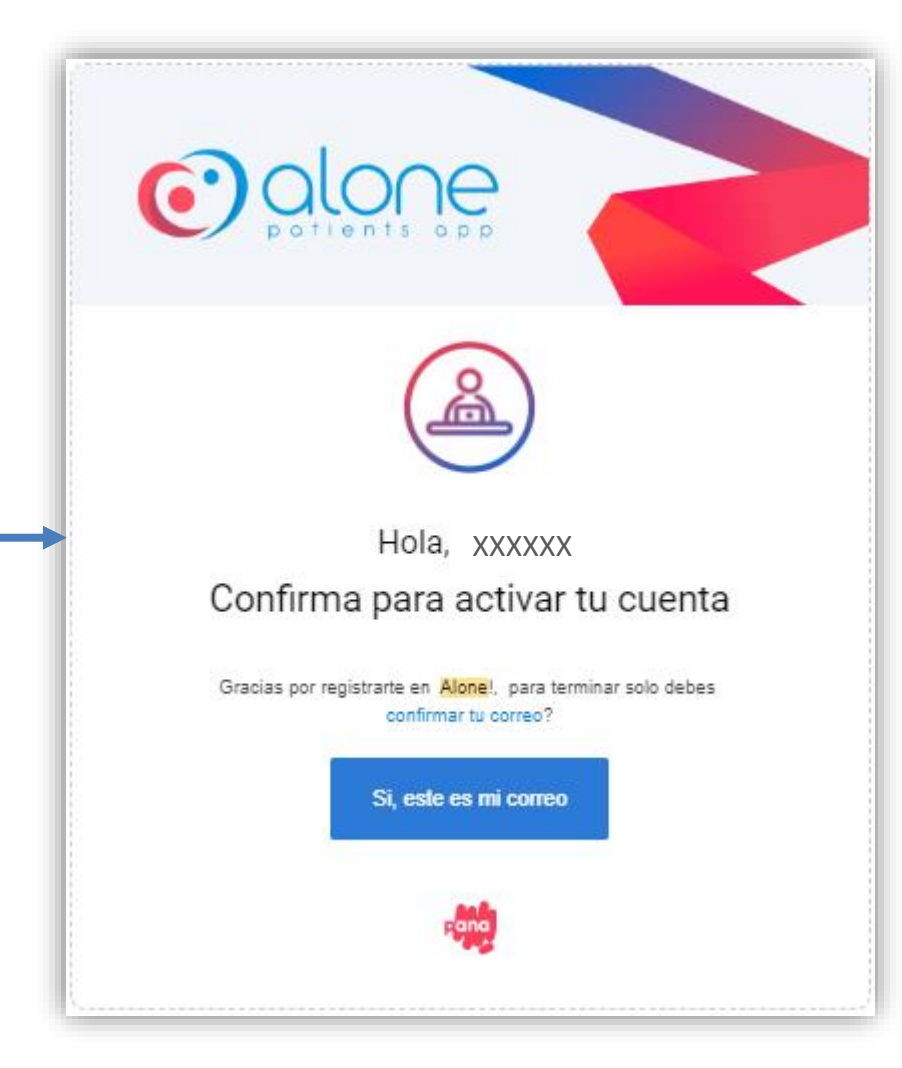

8. Recibirás un correo de confirmación, debes hacer clic en el botón "Si, este es mi correo" para activar la cuenta.

Nota: Si no has activado tu cuenta, en el momento de iniciar sesión te saldrá un error de que "el usuario y/o la contraseña son incorrectos"

Después de hacer el registro, es indispensable activar la cuenta desde el correo

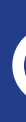

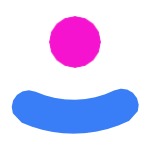

7. Inmediatamente después, Alone Patients te enviará un mensaje a tu correo electrónico mediante el cual podrás activar tu cuenta de usuario.

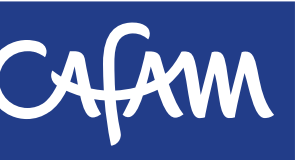

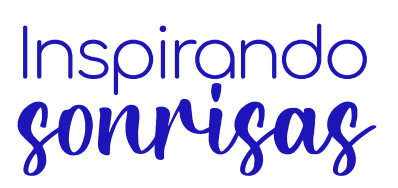

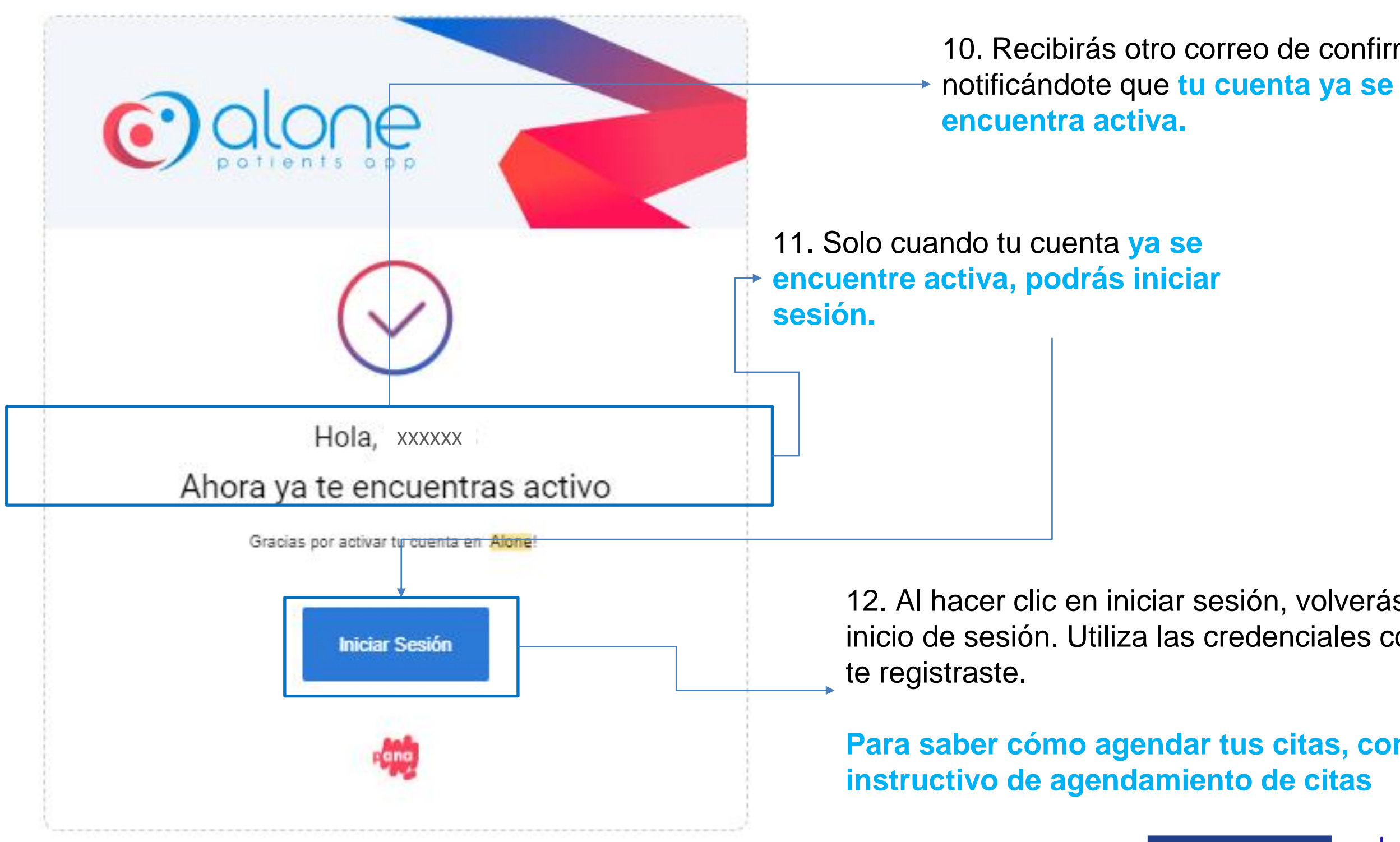

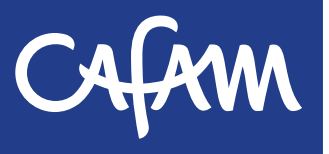

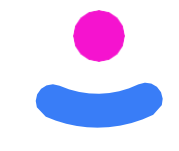

## 10. Recibirás otro correo de confirmación

12. Al hacer clic en iniciar sesión, volverás al panel de inicio de sesión. Utiliza las credenciales con las cuales

Para saber cómo agendar tus citas, consulta el

Inspirando sonrisas